導入に関する動作環境等は別途 Readme.txt を参照してください。

【Server マシンのセットアップ】

※USB タイプの ID-BOX はサーバー機には接続しないで下さい。

- 1. Server マシンに CADSUPER FX のマスタ CD より ServerTools.exe をエクスプローラ等からダブルクリ ックします。Server Tool.exe を実行し、サーバーツールをインストールします。
- 2. 引続き ID-BOX ドライバー及びサーバー管理ユーティリティを起動をチェック付けインストールします。

【クライアントマシンのセットアップ】

- 3. あらかじめ CADSUPER FX をインストールしておきます。
- ClientTools.exe をエクスプローラ等からダブルクリックします。ClientTools.exe を実行し、クライアン ト管理ユーティリティをインストールします。
- 5. プログラム-CADSUPER FX-NetworkLicence-ライセンス方法切替ツールを起動します。

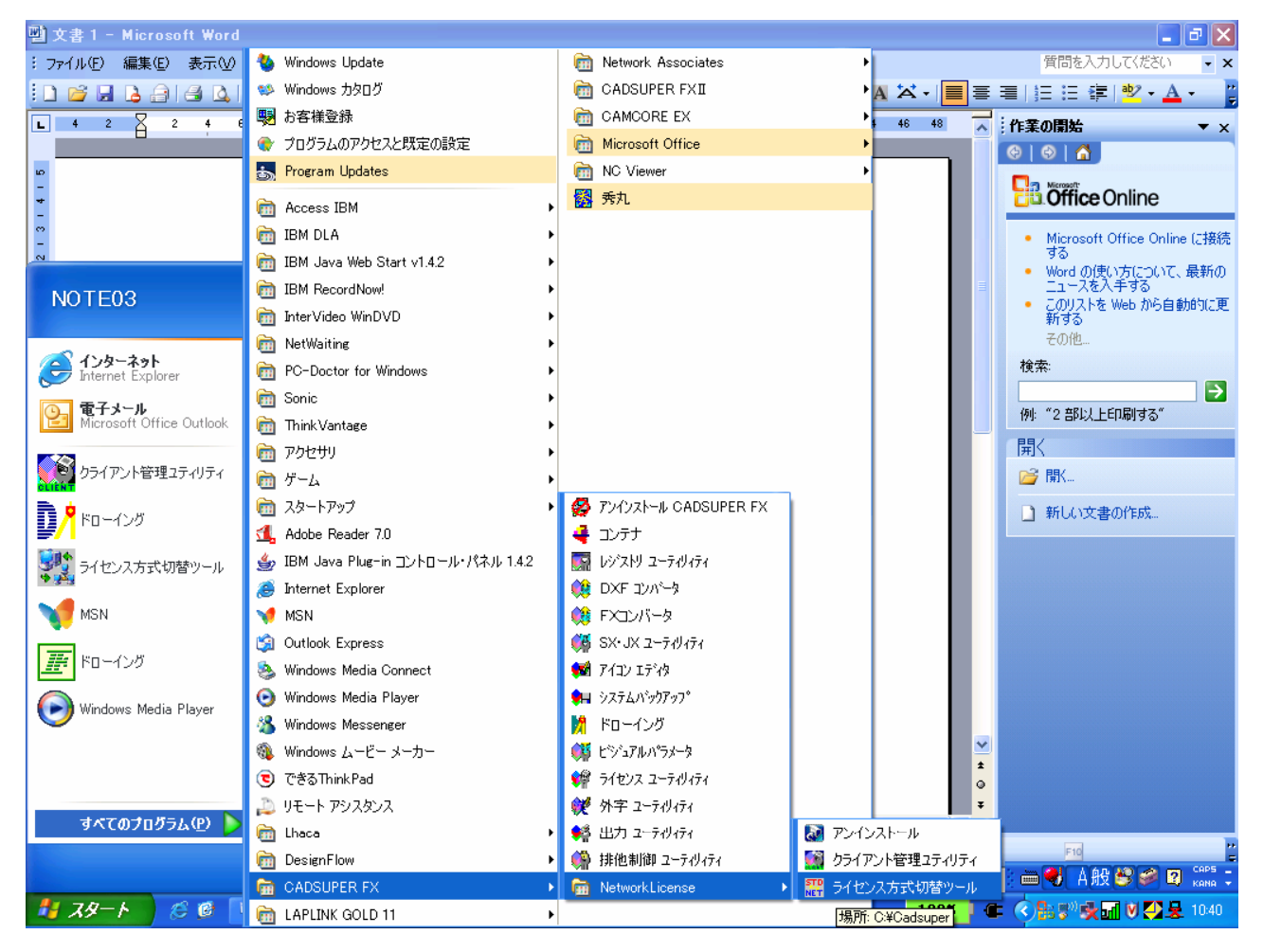

6. 現状のライセンス方式がボタン押された状態で表示されます。

7. ネットワークライセンスのボタンを押します。

| 🧱 ライセンス方式切替ツール                                                                                                    |                                                                                                    |
|----------------------------------------------------------------------------------------------------|----------------------------------------------------------------------------------------------------|
| スタンドアロンライセンス                                                                                                    | ネットワークライセンス                                                                                                    |
| 切替を行う場合は[ライセンス方<br>現在の設定と同じ場合は変更の<br>ンス方式切替]ボタンは押せませ<br>[終了]ボタンを押すと、切替処理<br>[ライセンス方式切替]ボタンを押<br>ライセンス方式は切り替わりませ<br>注意:アプリケーションは全て終<br>了せずに「ライセンス方式切替」?<br>障できません。 | 式切替]ボタンを押してください。<br>必要はありませんので、[ライセ<br>ん。<br>は完了します。<br>さずに[終了]ボタンを押すと、<br>ん。<br>アしてから実行してください。終<br>を行った場合、以降の動作は保 |
| ライセンス方式切替                                                                                                    | 終了                                                                                                    |
| 8. ライセンス方式切替ボタン                                                                                                    | ンを押します。                                                                                                    |

| 🧱 ライセンス方式切替ツール 🔀                                                                        |
|-----------------------------------------------------------------------------------------|
| スタンドアロンライセンスネットワークライセンス                                                                 |
| 現在、上記ボタンの押されているライセンス方式で動作しています。切替を行う場合は、次回から使用するライセンス方式のボタンを選択して[ライセンス方式切替]ボタンを押してください。 |
| 注意:アブリケーションは全て終了してから実行してください。終<br>了せずに「ライセンス方式切替」を行った場合、以降の動作は保<br>障できません。              |
| ライセンス方式切替 終了                                                                            |

9. ライセンス方式切替完了後、終了ボタンを押してください。

以上でサーバーツール及びクライントツールのインストールは終了です。設定に移ります。

ここで、WindowsXPを使用している場合、ファイアーウォール関係を無効に設定するか、例外プログラムを 追加するか、利用ポートを通過するように設定しなくてはなりません。

- 但し、Windows XPの修正パッチ等により方法が異なります。
- 10. プログラム-CADSUPER FX-NetworkLicence-クライアント管理ユーティリティを起動します。
- 11. サーバーの IP アドレスを登録します。
- 12. 設定保存をします。
- 13. 再度クライアント管理ユーティリティを起動し、設定が保存されているか確認してください。
- 14. 設定保存され、ライセンスが読み込まれていましたら、ライセンス管理ユーティリティを終了し CADSUPER FX を起動してください。
- 15. CADSUPER FX が今までどおりご使用できることを確認下さい。